オンラインアップデートの方法

OWindows の場合

医見書を実行している場合は、医見書を一端終了してください。

CD-ROM でインストールしている場合、スタートメニューから「プログラム」→「Ikensyo2.5」→「医 見書システムオンラインアップデート」を選択することでアップデータが起動します。

ダウンロード導入の場合は、「Ikensyo2.5」ディレクトリ配下にある「update.jar」をダブルクリックして実行してください。

OMAC の場合

医見書を実行している場合は、医見書を一端終了してください

CD-ROM でインストールしている場合、デスクトップ上の「医見書システムオンラインアップデート」アイコンをダブルクリックすることでアップデータが起動します。

ダウンロード導入の場合は、「Ikensyo2.5」フォルダ配下にある「update.jar」をダブルクリックして実行してください。